02. September 2021

# **Export nach grandMA2**

Gerade bei größeren Projekten kann es hilfreich und wünschenswert sein, die Planungsdaten aus der Zeichnung in die **grandMA2 Konsole** oder nach **grandMA2 onPC** für ein Pre-Programming oder zum Setup einer Show zu exportieren.

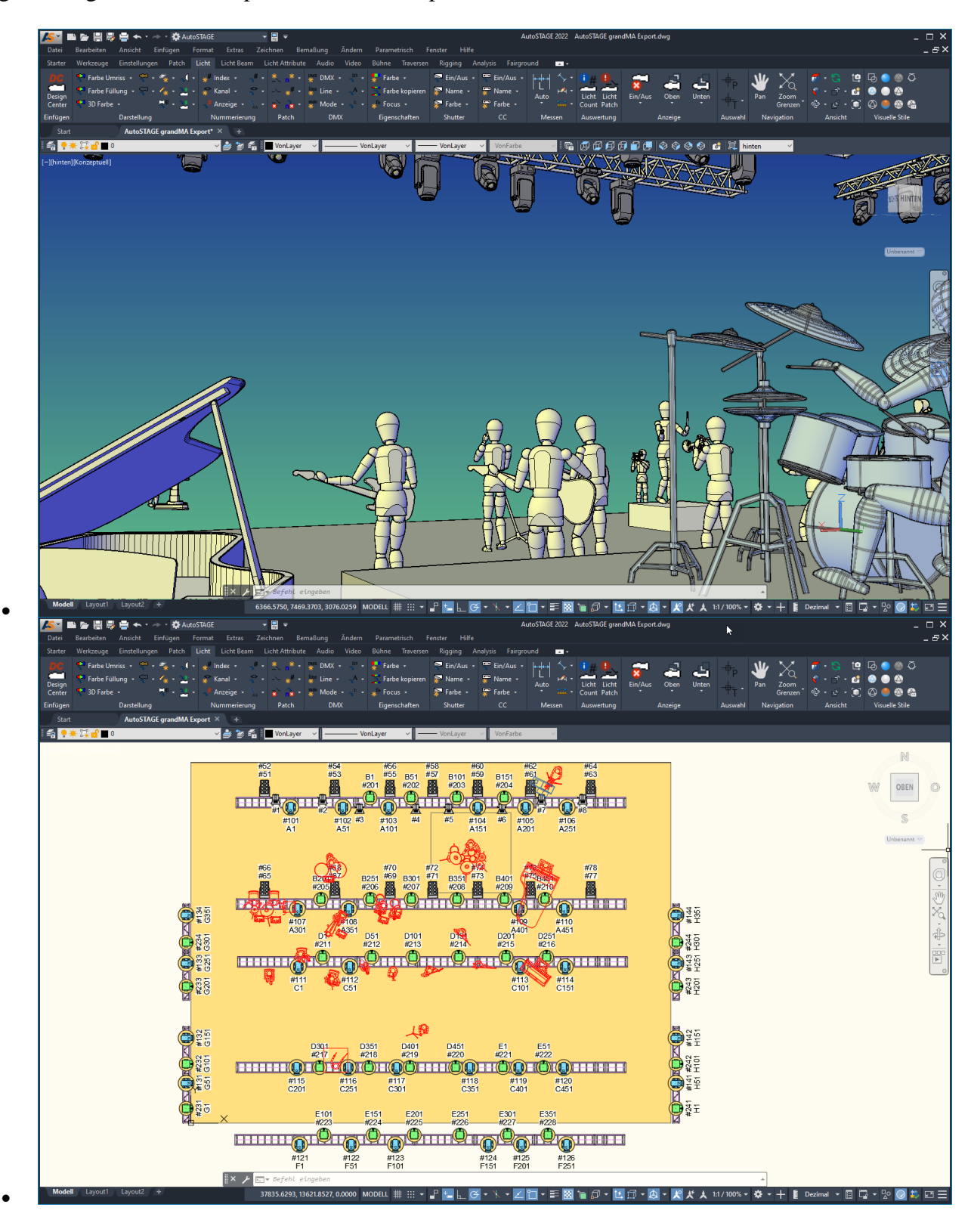

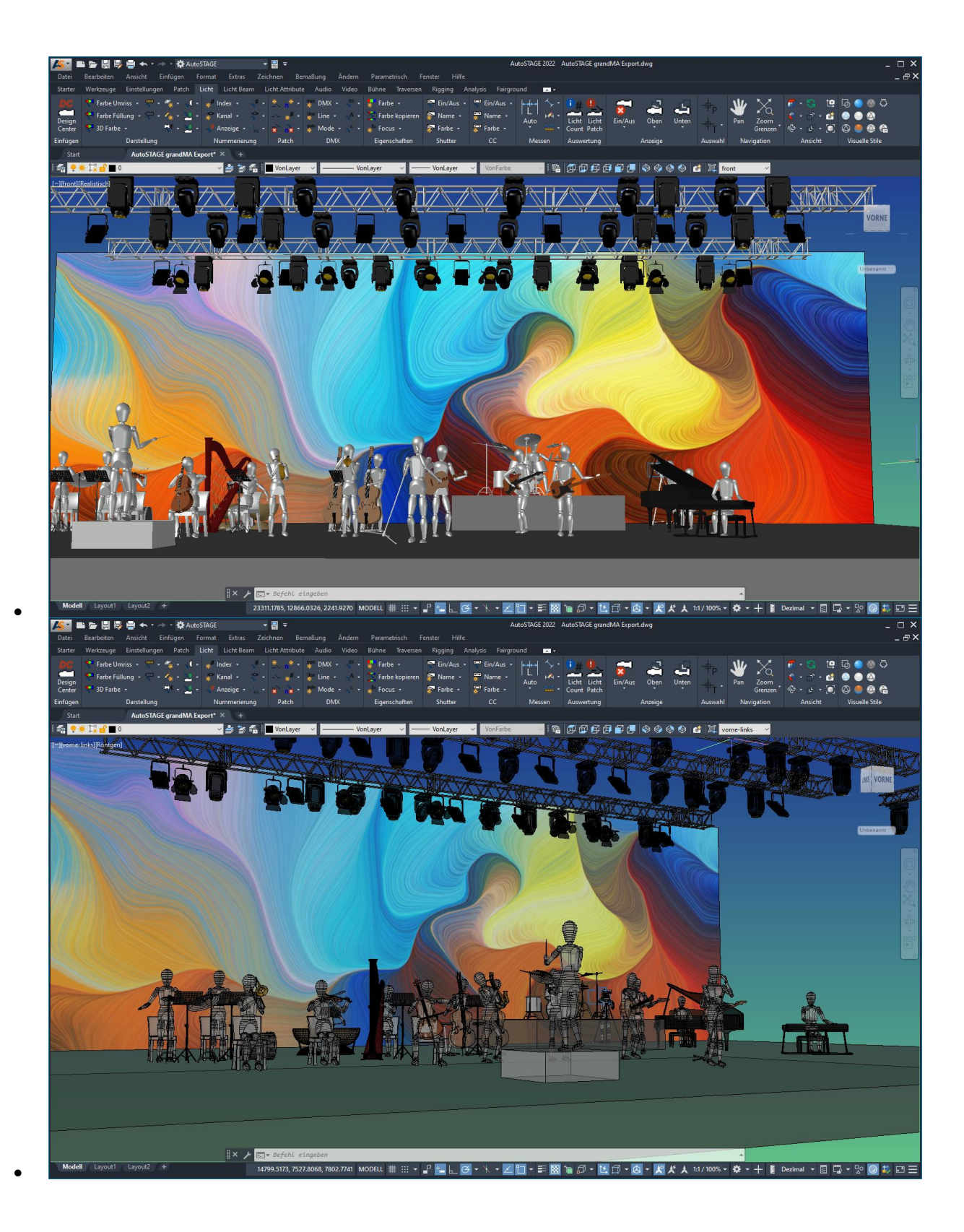

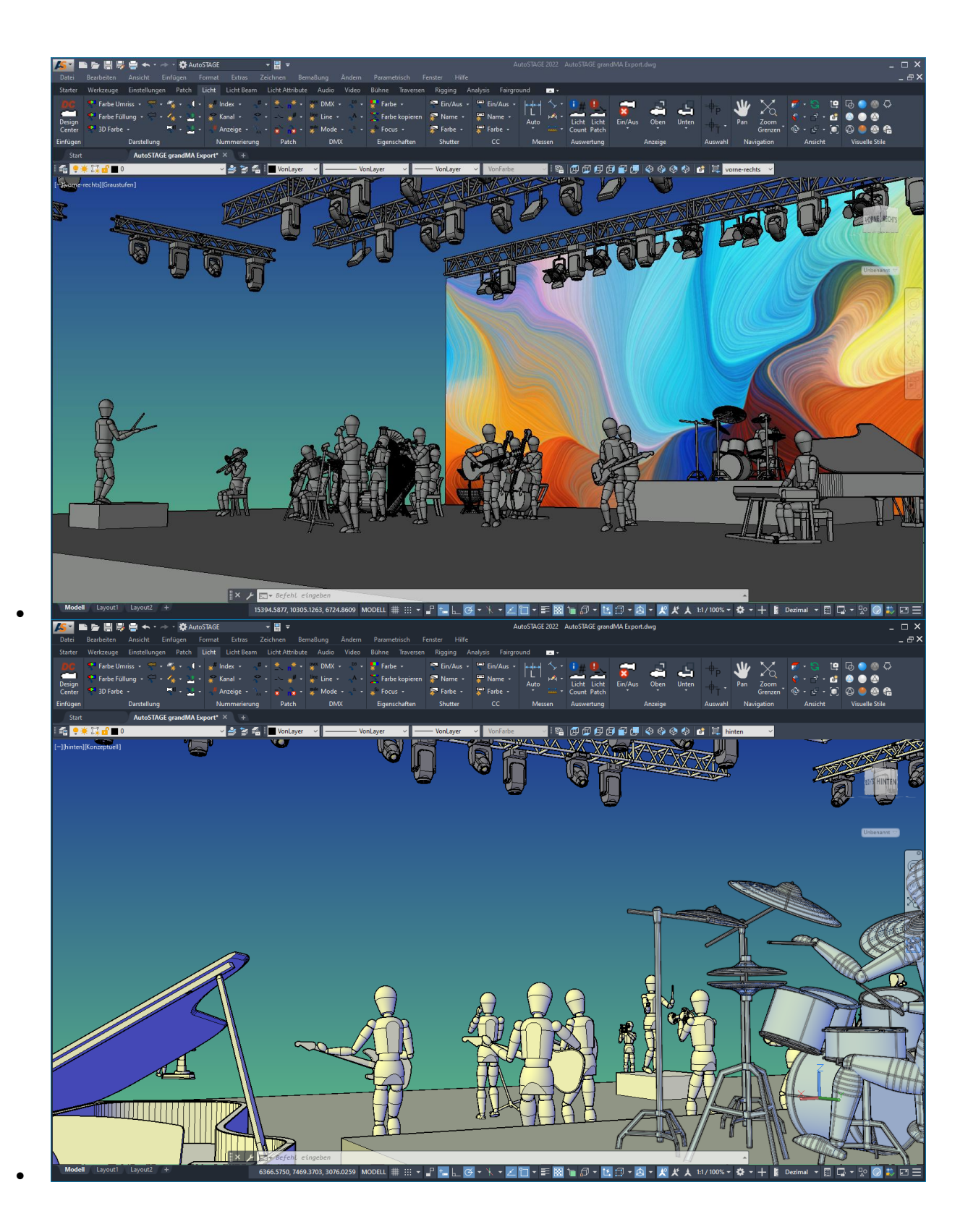

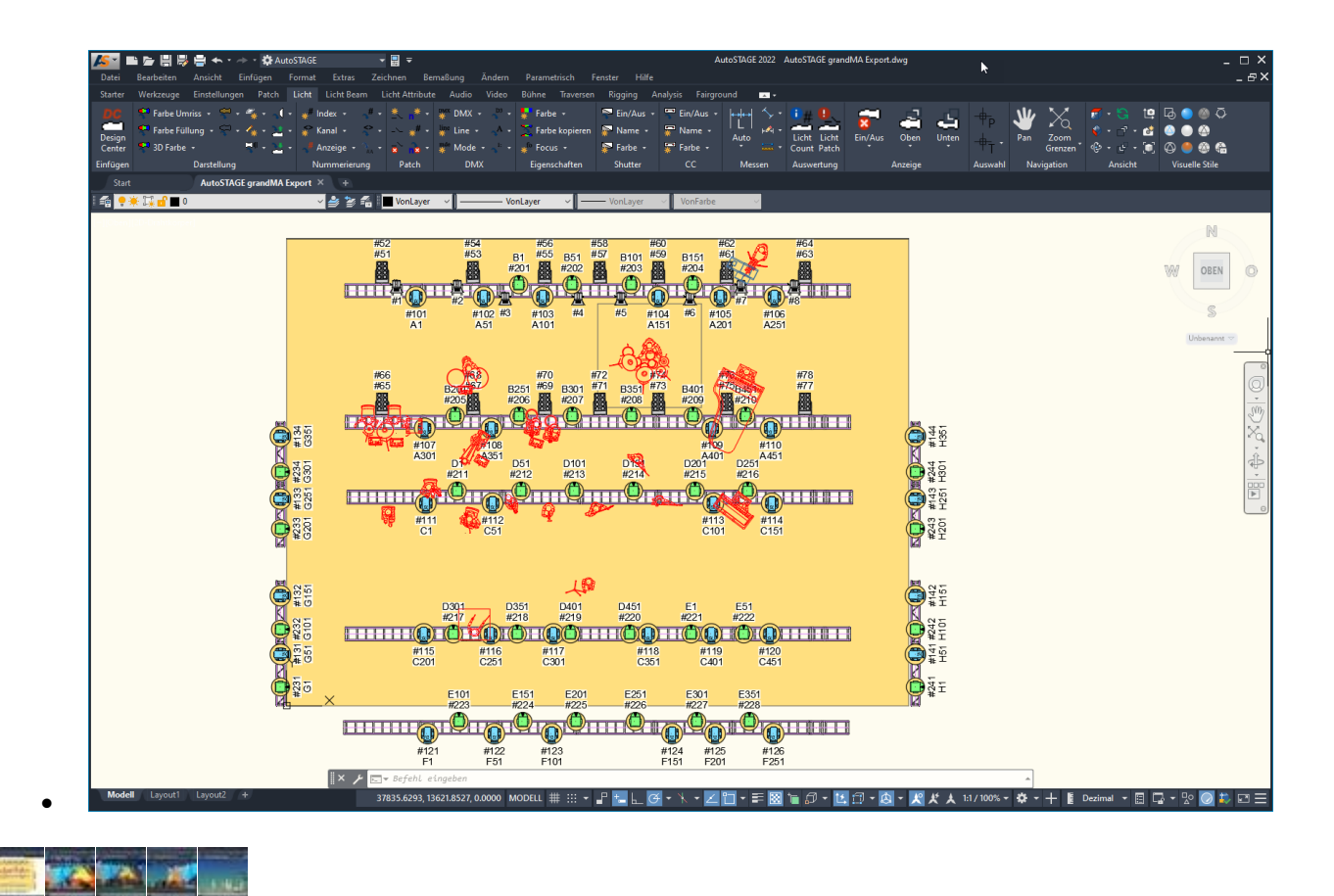

AutoSTAGE ermöglicht den Export von Planungsdaten aus einer DWG-Zeichnung nach grandMA2 (Konsole und onPC). Dabei wird eine Transferdatei mit der Endung *.xml* erzeugt, die von der grandMA2 Konsole oder grandMA2 onPC zum Importieren der Showdaten verwendet wird.

Folgende Planungsdaten können als Showdaten exportiert werden:

- Gruppieren der Fixtures als MA Layer, sortiert nach
  - Zeichnungslayer
  - FixtureType
- Name (Fixture)
- Indexnummer (FixtureId)
- Kanalnummer (ChannelId)
- FixtureType
  - Eindeutige Nummer zum Mappen der DWG-Symbole auf entsprechende MA FixtureTypes in der Konsole
- DMX Universe + Adresse
- Koordinaten in Meter (X, Y, Z)
- Drehung in Grad (um X, Y, Z)

**Ein Übertragen der Geometrie in der Zeichnung** (wie z. B. Traversen, Bühnen und Dekoteile) **ist leider nicht möglich!** 

## Beispielprojekt

Alle Daten des Beispielprojekts für diesen Artikel können hier (zum selber Ausprobieren) heruntergeladen werden:

Zeichnung (34,7 MB)

AutoSTAGE\_grandMA\_Export\_Sample.dwg

Transferdatei AutoSTAGE >> grandMA2

autostage-xml.zip

Patchliste komplett, als Excel-Tabelle

AutoSTAGE\_grandMA\_Export\_Sample.xlsx

Patchliste komplett, als PDF-Dokument

<u>AutoSTAGE\_grandMA\_Export\_Sample.pdf</u>

Patchliste komplett, als CSV-Datei

<u>AutoSTAGE\_grandMA\_Export\_Sample.csv</u>

Patchliste nur DMX, als Excel-Tabelle

<u>AutoSTAGE\_grandMA\_Export\_Sample\_DMX.xlsx</u>

Patchliste nur DMX, als PDF-Dokument

<u>AutoSTAGE\_grandMA\_Export\_Sample\_DMX.pdf</u>

Patchliste nur DMX, als CSV-Datei

<u>AutoSTAGE\_grandMA\_Export\_Sample\_DMX.</u>csv

Folgende Scheinwerfer werden in diesem Projekt verwendet:

| ×          | Scheinwerfe | Algemein Dimmerd        | ty Zubehör Zuleitungen               | (                |                                     |                                                                                            |                  |                      |          |                          |              |                 | Licht Cour       | nt                                       |          |
|------------|-------------|-------------------------|--------------------------------------|------------------|-------------------------------------|--------------------------------------------------------------------------------------------|------------------|----------------------|----------|--------------------------|--------------|-----------------|------------------|------------------------------------------|----------|
|            | #           | Teil                    |                                      | A Hersteller     | Bemerkung                           | 1 Bemerkur                                                                                 | ng 2 Teilnumme   | г Тур                | Gewicht  | S Gewicht                | Leuchtmittel | Scheinwei       | Alle             | zählen                                   |          |
| 7          | 1.000       |                         | 10                                   |                  |                                     |                                                                                            |                  | unbekannt            | 13,00 kg | 182,00 kg                | 2600 W       | 2600 W          | Auswa            | hi zählen                                |          |
|            | 14          | 8-LITE Blinde           | r                                    |                  |                                     |                                                                                            |                  | Fresnell             | 17,00 kg | 136,00 kg                | 2000 W       | 2000 W          | Enert            |                                          |          |
|            |             | Chudia 2000             |                                      | 4001             |                                     |                                                                                            |                  | Profile Spot         | 41,00 kg | 1.476,00 kg              | 1200 W       | 1560 W          | Content Co       |                                          | <u> </u> |
|            | 0           | Studio 2000             |                                      | ARRI             |                                     |                                                                                            |                  | Washlight            | 50,00 kg | 1.700,00 kg              | 1500 W       | 1875 W          | Mehrerel         | Layer zähl                               | en       |
|            | 36          | VL3500 Spo              | t                                    | Vari Lite        |                                     |                                                                                            |                  |                      |          |                          |              |                 | Excel            | CSV P                                    | OF       |
| TING_COUNT | 34          | VL3500 Was              | sh                                   | Vari Lite        |                                     |                                                                                            |                  |                      |          |                          |              |                 | Optioner         | Modell<br>Black<br>Anordnun<br>Kref Mode | 9        |
| 65,11GF    | <           |                         |                                      |                  |                                     |                                                                                            |                  |                      |          |                          |              | ,               | Inhalt )         | Kref Block<br>Kref Anoro                 | in.      |
| MISOTO     | LICHT Cou   | nt<br>elle Scheimuerfer | Anzahl Gewicht Leistung Leuchtmittel |                  | Istung Leuchtmittel Leistung Gesamt |                                                                                            | Aktuelle Ansicht | Als LEGENDE einfügen |          | ugen Als TABELLE einfüge |              | s verwenden für | ausgeo<br>anzeig | en<br>en                                 | ayer     |
| - AI       | Autom. Sch  | einwerfer + Effekte     | 70 3.176,00                          | ) kg 94.200,00 W | 119.910,00 W                        | 0,00 W Ansicht zurücksetzen Ansicht für alle Tabs 🖉 Legende als Block. 🖉 Tabelle als Block |                  |                      |          |                          |              |                 | anzeigen         |                                          |          |

Auszug aus der Countliste Licht

### Vorbereiten der Konsole für den Import

Für den Import der Planungsdaten aus AutoSTAGE muss der Patch der Konsole vorbereitet werden. Dazu müssen die in der Zeichnung verwendeten Scheinwerfer-Typen einmalig im

Patch der Konsole angelegt werden. Beim Anlegen der Scheinwerfer-Typen in der Konsole erhält jeder Typ eine eigene und eindeutige Nummer, in AutoSTAGE ist dieses der **DeskType**. Über den DeskType in der Zeichnung und der Fixture Type Nummer in der Konsole erfolgt die eindeutige Zuordnung der zu importierenden Scheinwerferdaten.

Im Folgenden wird in Einzelschritten wird erklärt, wie die Konsole für den Import vorbereitet wird. In diesem Beispiel wird mit **grandMA onPC** Version **3.9** und einer neuen und leeren Show gearbeitet.

| 9  |                             | Value Eff.Layer         | Value Fade Delay             | Align MAtricke Special      |         |        |      |          | Tools   | Setup   | Backup | CMD<br>(Scr)<br>Shortcut<br>(Ins) | Masters              |
|----|-----------------------------|-------------------------|------------------------------|-----------------------------|---------|--------|------|----------|---------|---------|--------|-----------------------------------|----------------------|
|    | Nor                         | Layer 1 of 3            | mal Norn                     | off Dialog                  | Blind   | Freeze | Prvw |          | Assign  | Align   | Help   |                                   |                      |
|    |                             |                         |                              |                             | Fix     | Select | Off  |          | ∨iew    | Effect  | Goto   | Delete                            | Extern 1             |
|    |                             |                         |                              |                             | Temp    | Тор    | On   |          | Page    | Macro   | Preset | Copy                              | Extern 2             |
| Se | etup/Show/Patch & Fixture S | Schedule                | Toois Setup                  | Backup                      | <<<     | Learn  | >>>  |          | Sequ    | Cue     | Exec   |                                   | Executor<br>1 - 15   |
| Q  | Show<br>utostage gma import | Console<br>v30.18       | Ser<br>administrator         | A Network<br>Standalone     | Go -    | Pause  | Go + |          | Channel | Fixture | Group  | Move                              | 101 - 115            |
|    | Patch & Fixture Schedule    | Desk Lights             | Defaults                     | MA Network Control          | Time    | Esc    |      | 7        | 8       |         |        | B.0.                              | 16 - 30<br>116 - 130 |
| ₽  | Patch only (Live)           | Screen Options          | Window Settings              | ST MA Network Configuration |         |        |      |          |         |         |        |                                   |                      |
| C  | Playback & MIB Timing       | Local Settings          | 🕇 🖁 Grand Master & Misc Keys | III Network Protocols       | Edit    | Oops   |      | 4        | 5       | 6       | Thru   | Grand                             | Screen 2             |
| 8  | ➡ Remote Inputs Setup       | 🚱 Global Settings       | Cops Settings                | CITP Network Configuration  |         |        |      | <b>.</b> |         | ,       |        | Master                            |                      |
| 2  | 6 Auto Create               | MIDI Show Control       | Store Options                | PSN Network Configuration   | Update  | Clear  |      | Ľ        |         | ت       |        |                                   | Screen 3             |
|    | Import Export               | 🚳 Timecode              | 🕸 Settings                   |                             |         | )      |      | о        |         | IF      | AT     |                                   |                      |
|    | Cloning                     | Date & Time             |                              |                             | Store   |        |      |          |         | Bla     |        |                                   | Screen 4             |
|    |                             | Software Update         |                              |                             | Backo   |        |      |          |         |         | a30    |                                   | <u> </u>             |
|    |                             | 👪 User & Profiles Setup |                              |                             | Dorenty |        |      |          | Full    | Highlt  | Solo   |                                   |                      |
|    |                             | Edit Keyboard Shortcuts |                              |                             | User 1  |        |      |          |         |         |        |                                   |                      |
|    |                             | 🔡 Wing & Monitor Setup  |                              |                             |         |        |      |          |         | Up      |        |                                   | Command<br>Overlay   |
|    | Empty Empty Emp             | ty Empty Empty          | Empty Empty E                | Empty Empty Empty           | User 2  |        |      | Þ        | Pre∨    | Set     | Next   |                                   |                      |
|    | Empty Empty Emp             |                         | Empty Empty E                |                             | List    |        |      |          |         | Down    |        |                                   |                      |

Setup starten und den Patch & Fixture Schedule aufrufen

| EditSetup | EditSetup (used Parameters: 0/available Parameters: 0) |          |  |            |                                                                    |                                                    |             |                      |  |  |  |  |  |
|-----------|--------------------------------------------------------|----------|--|------------|--------------------------------------------------------------------|----------------------------------------------------|-------------|----------------------|--|--|--|--|--|
|           | Showing                                                | 'Layers' |  |            | unknown                                                            | layer                                              |             | Types 🗅              |  |  |  |  |  |
|           | Ne                                                     | зw       |  |            | There is currently no layer selected.                              |                                                    |             |                      |  |  |  |  |  |
|           |                                                        |          |  | le         | To create a new lays<br>ft view and then click<br>on the bottom of | er, click into tl<br>on the add bi<br>this screen. | he<br>utton | Positions            |  |  |  |  |  |
|           |                                                        |          |  |            |                                                                    |                                                    |             | DMX<br>Profiles      |  |  |  |  |  |
|           |                                                        |          |  | Laye       | r Name                                                             |                                                    |             |                      |  |  |  |  |  |
|           |                                                        |          |  |            |                                                                    |                                                    |             |                      |  |  |  |  |  |
|           |                                                        |          |  |            |                                                                    |                                                    |             |                      |  |  |  |  |  |
|           |                                                        |          |  |            |                                                                    |                                                    |             |                      |  |  |  |  |  |
|           |                                                        |          |  |            |                                                                    |                                                    |             |                      |  |  |  |  |  |
| Add       | Add Delete Cut Copy                                    |          |  |            | Patch Rout<br>Univ.Address                                         |                                                    |             | RDM<br>Devices       |  |  |  |  |  |
|           |                                                        | Export   |  | Diagnostic |                                                                    |                                                    |             | Create<br>Multipatch |  |  |  |  |  |

Eingabe des Layer Name durch Drücken der Enter/Please-Taste überspringen

Die Abfrage des Layer Namen im EditSetup Fenster kann durch Drücken der *ENTER* bzw. *PLEASE* Taste übersprungen werden. Es erscheint der Fixture Wizard, in dem die Scheinwerfer-Typen für den Patch ausgewählt werden. Die Vorbereitungen für den Import gehen jedoch schneller, wenn der Fixture Wizard **nicht** verwendet wird. Aus diesem Grund den Fixture Wizard durch Klicken auf das Kreuz oben rechts oder *CANCEL* unten links beenden.

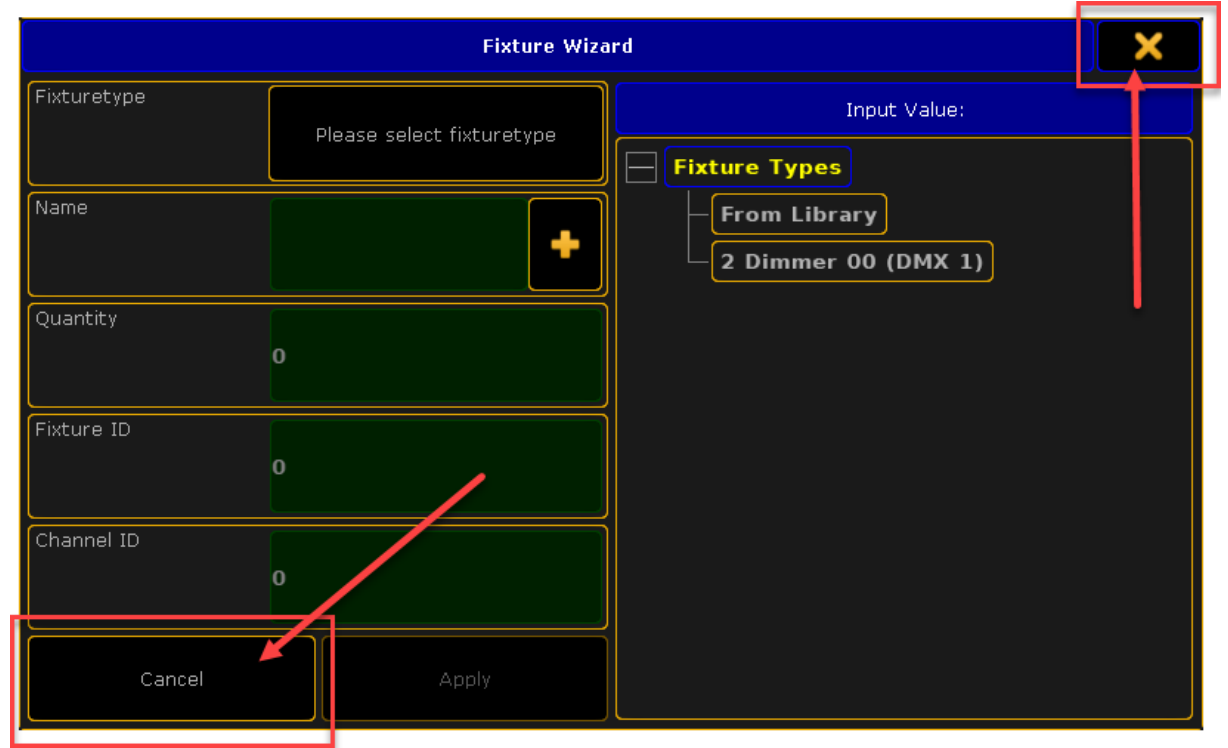

Fixture Wizard beenden durch Klicken auf Cancel oder das Kreuz oben rechts

Im nächsten Schritt werden die benötigten Fixture Types manuell importiert. Das hat den Vorteil, dass beim Anlegen der Fixture Types keine Index oder Channel Nummern vergeben werden müssen. Ebenso können die verschiedenen Scheinwerfer-Typen viel schneller ohne den Fixture Wizard nacheinander importiert werden.

Im EditSetup Fenster oben rechts auf *Fixture Types* klicken, um die Scheinwerfer-Typen manuell zu laden.

| EditSetup (used I | Parameters: 0/a\  | ailable Par | meters: 0)           | Fixture              |
|-------------------|-------------------|-------------|----------------------|----------------------|
| Showi             | ng 'Layers'       |             | Layer: 'Layer'       | Types                |
| Name              | Fixtures          | Ch.         | New                  |                      |
| Layer             |                   |             |                      | Pixture<br>Positions |
| New               |                   |             |                      |                      |
|                   |                   |             |                      | DMX<br>Profiles      |
|                   |                   |             |                      |                      |
|                   |                   |             | · · · · · ·          |                      |
|                   |                   |             |                      |                      |
|                   |                   |             |                      |                      |
|                   |                   |             |                      |                      |
|                   |                   |             |                      |                      |
|                   |                   |             |                      |                      |
| Fixture Fixtur    | re Fixture        | Fixture     | Fixture Univ.Address | Devices              |
|                   | Export<br>Fixture |             | Diagnostic           | Create<br>Multipatch |

Im EditSetup Fenster oben rechts auf Fixture Types klicken

Es öffnet sich das Fenster der Fixture Types. Dort links unten auf Import klicken.

| Fixture | Fixture Types                                                                                                    |                  |          |         |             |          |  |  |  |  |  |  |  |  |  |
|---------|----------------------------------------------------------------------------------------------------|------------------|----------|---------|-------------|----------|--|--|--|--|--|--|--|--|--|
| No.     | No. LongName ShortName Manufacturer ShortManu DMX<br>Footprint Instances Mode   1 Universal Attrib Universal Attrib AutoMA 0 1 Instances Mode |                  |          |         |             |          |  |  |  |  |  |  |  |  |  |
| 1       | Universal Attrib                                                                                                    | Universal Attrib | AutoMA   | AutoMA  | 0           | 1        |  |  |  |  |  |  |  |  |  |
| 2       | Dimmer                                                                                                    | Dim              | Generic  | Generic | 00          |          |  |  |  |  |  |  |  |  |  |
| New     |                                                                                                    |                  |          |         |             |          |  |  |  |  |  |  |  |  |  |
|         |                                                                                                    |                  |          |         |             |          |  |  |  |  |  |  |  |  |  |
|         |                                                                                                    |                  |          |         |             |          |  |  |  |  |  |  |  |  |  |
| <       |                                                                                                    |                  |          |         |             |          |  |  |  |  |  |  |  |  |  |
|         |                                                                                                    |                  |          |         |             |          |  |  |  |  |  |  |  |  |  |
|         |                                                                                                    |                  |          |         |             |          |  |  |  |  |  |  |  |  |  |
|         |                                                                                                    |                  |          |         |             |          |  |  |  |  |  |  |  |  |  |
|         |                                                                                                    |                  |          |         |             |          |  |  |  |  |  |  |  |  |  |
|         |                                                                                                    |                  |          |         |             |          |  |  |  |  |  |  |  |  |  |
| Ado     | l Delete                                                                                                    |                  |          |         | Enable XYZ  | Clean Up |  |  |  |  |  |  |  |  |  |
| Edit    | : Import                                                                                                    | Export           | Diagnost | ic      | Disable XYZ |          |  |  |  |  |  |  |  |  |  |

Im Fixture Types Fenster unten links auf Import klicken

Es öffnet sich das *Import Fixture Type* Fenster. In diesem Artkel verwenden wir VariLite VL3500 Spot und Wash Scheinwerfer. Diese können entsprechend über den Manufacturer und/oder Fixture Filter gesucht und ausgewählt werden. Nach der Auswahl wird der Scheinwerfer-Typ über den Button *Import* geladen. Diesen Vorgang solange wiederholen, bis alle benötigten Fixture Types importiert sind.

|                           | Import f         | ixture Ty        | /pe        |               |               | <b>i</b>                 |              |
|---------------------------|------------------|------------------|------------|---------------|---------------|--------------------------|--------------|
|                           | Sele             | ct Drive:        |            | Int           | ernal         |                          | ✓            |
| Manufacturer: <b>vari</b> |                  | •                | Fixture:   | vl350         | 0             | +                        | Clear Filter |
| Manufacturer              | •                | Fixture N        | lame       |               | Mo            | de                       | DM 🔨         |
| VariLite                  | VL3500 Spot      | <u> </u>         |            |               | 00            |                          |              |
| VariLite                  | VL3500 Wash      |                  |            |               | 00            |                          |              |
| VariLite                  | VL3500 Wash      | FX               |            |               | 00            |                          |              |
|                           |                  |                  |            |               |               |                          |              |
| <                         |                  |                  |            |               |               |                          |              |
| VariLite - VL3500 S       | pot (00)         |                  |            | $\overline{}$ |               |                          |              |
| 1 DIM<br>6 FOCUS          | 2 PAN<br>7 ZOOM  | 3 PAN (<br>8 CTO | fine)      | 4 TA<br>9 CC  | T<br>DLOORGB1 | 5 TILT (fir<br>10 COLORR | ne)<br>.GB3  |
| 11 COLORRGB2 1            | 2 COLOR1         | 13 GOBC          | )1<br>E2A  | 14 GO         | BO1_OS        | 15 GOBO1_                | POS (fine)   |
| 21 BLADE4B 21             | 2 BLADE1A        | 23 BLAD          | E1B        | 24 BL         | ADE2A         | 25 BLADE28               | 3            |
| 26 SHAPER ROT 2           | 7 POSITIONMSPEED | 28 COLC          | RMIXMSPEED | 29 <b>ZO</b>  |               |                          |              |
| L                         |                  |                  |            |               |               | BOBOIWHEE                |              |
|                           |                  |                  |            |               |               |                          | Import       |

Hinzufügen (Importieren) von Scheinwerfer-Typen

Alle importierten Scheinwerfer-Typen sind nun im Fixture Types Fenster aufgelistet. Ganz links in der Tabelle sind die Nummern der Fixture Typen zu sehen. Dieses sind die DeskType Nummern im AutoSTAGE.

| Fixture                                                      | e Types                                                              |                                                                              |                                                                              |                                                                       |                                        |                                                                                      | X                                               | Attribute<br>&      |
|--------------------------------------------------------------|----------------------------------------------------------------------|------------------------------------------------------------------------------|------------------------------------------------------------------------------|-----------------------------------------------------------------------|----------------------------------------|--------------------------------------------------------------------------------------|-------------------------------------------------|---------------------|
| No.                                                          | LongName                                                             | ShortName                                                                    | Manufacturer                                                                 | ShortManu                                                             | DMX<br>Footprint                       | Instances                                                                            | Mode                                            | Encoder<br>Grouping |
| 1                                                            | Universal Attrib                                                     | Universal Attrib                                                             | AutoMA                                                                       | AutoMA                                                                | 0                                      | 1                                                                                    |                                                 |                     |
| 2                                                            | Cuimmer                                                              | Dim                                                                          | Generic                                                                      | Generic                                                               | 1                                      | 1                                                                                    | 00                                              |                     |
| 3                                                            | L3500 Spot                                                           | VL3500S                                                                      | VariLite                                                                     | VariLite                                                              | 31                                     | 1                                                                                    | 00                                              |                     |
| 4                                                            | VL3500 Wash                                                          | VL3500W                                                                      | VariLite                                                                     | VariLite                                                              | 19                                     | 1                                                                                    | 00                                              |                     |
| New                                                          |                                                                      |                                                                              |                                                                              |                                                                       |                                        |                                                                                      |                                                 |                     |
|                                                              |                                                                      |                                                                              |                                                                              |                                                                       |                                        |                                                                                      |                                                 |                     |
| < [                                                          |                                                                      |                                                                              |                                                                              |                                                                       |                                        |                                                                                      |                                                 |                     |
| VariL                                                        | ite - VL350(                                                         | ) Spot (00)                                                                  |                                                                              |                                                                       |                                        |                                                                                      |                                                 |                     |
| 1 DII<br>6 FO<br>11 CO<br>16 GO<br>21 BL,<br>26 SH<br>31 LAI | M<br>CUS<br>LORRGB2 :<br>BO2 :<br>ADE4B :<br>APER ROT :<br>MPCONTROL | 2 PAN<br>7 ZOOM<br>12 COLOR1<br>12 SHUTTER<br>22 BLADE1A<br>27 POSITIONMSPEE | 3 PAN (fine)<br>8 CTO<br>13 GOBO1<br>18 BLADE3A<br>23 BLADE3B<br>23 COLORMIX | 4 TILT<br>9 COLO<br>14 GOBO<br>19 BLADI<br>24 BLADI<br>MSPEED 29 ZOOM | RRGB1<br>1_POS<br>33B<br>52A<br>MSPEED | 5 TILT (fir<br>10 COLORR<br>15 GOBO1_<br>20 BLADE4/<br>25 BLADE28<br>30<br>GOBO1WHEE | ne)<br>GB3<br>POS (fine)<br>A<br>3<br>LSELECTMS |                     |
| Ado                                                          | Delete                                                               |                                                                              |                                                                              |                                                                       | Enable XYZ                             | Clean Up                                                                             |                                                 |                     |
| Edit                                                         | Import                                                               | Export                                                                       | Diagnost                                                                     | ic                                                                    | Disable XYZ                            |                                                                                      |                                                 |                     |

Übersicht über die importierten Fixture Typen mit der entsprechenden Nummer

Wenn alle benötigten Fixture Types vorhanden sind, können daraus die DeskTypes für AutoSTAGE abgelesen werden:

- DeskType 2 = Dimmer
- DeskType 3 = VL3500 Spot
- DeskType 4 = VL3500 Wash

Das Fixture Type Fenster kann nun über das Kreuz oben rechts geschlossen werden. Auch das EditSetup Fenster kann geschlossen werden. **Speichern nicht vergessen!** 

| EditSetup (used F           | ditSetup (used Parameters: 0/available Parameters: 0) |                          |                                                                                                    |                      |  |  |  |  |  |  |  |  |
|-----------------------------|-------------------------------------------------------|--------------------------|----------------------------------------------------------------------------------------------------|----------------------|--|--|--|--|--|--|--|--|
| Showi                       | ng 'Layers'                                           |                          | Layer: 'Layer'                                                                                                    | Types                |  |  |  |  |  |  |  |  |
| Name                        | Fixtures                                              | Ch.                      | New                                                                                                    | Finture              |  |  |  |  |  |  |  |  |
| Layer                       |                                                       |                          |                                                                                                    | Positions            |  |  |  |  |  |  |  |  |
| New                         |                                                       |                          | Warning X                                                                                                    |                      |  |  |  |  |  |  |  |  |
|                             | You                                                   | u are leavi<br>Sa<br>Yes | ing patch and fincure schedule.<br>Found 1 warning.<br>ave changes anyway?<br>No Cancel Open Diagnostic<br>and Cancel | DMX<br>Profiles      |  |  |  |  |  |  |  |  |
| Add Delet<br>Fixture Fixtur | re Cut<br>Fixture                                     | Copy<br>Fixture          | Paste Patch Rout<br>Fixture Univ.Address                                                                              | RDM<br>Devices       |  |  |  |  |  |  |  |  |
|                             | Export<br>Fixture                                     |                          | Diagnostic                                                                                                    | Create<br>Multipatch |  |  |  |  |  |  |  |  |

Speichern und Schließen des EditSetup Fensters

Zum Abschluss der Einrichtung wird die aktuelle Show über die *Backup* Funktion Intern und auf einem USB-Stick gespeichert. Dazu sollte ein USB-Stick mit ausreichender Speicherkapazität an der Konsole bzw. an dem Computer angesteckt sein, auf dem grandMA2 onPC läuft.

Zuerst wird die Show intern gespeichert.

|   | Backup - Current Show: "r<br>Software Version 3.9.60.18 | iewsho<br>3 | ow" - [Au<br>chan | ug 31.<br>ging dr | 2021 07:01]<br>tive to Interna | al       |         | Tools    |    | Setup                    | Q                     | × |
|---|---------------------------------------------------------|-------------|-------------------|-------------------|--------------------------------|----------|---------|----------|----|--------------------------|-----------------------|---|
| Ĩ | Internal                                                |             | De                | mosho             | ws                             | Tı       | emplate | es       |    |                          | USB 1                 |   |
| 1 |                                                         |             |                   |                   | Interna                        | al drive |         |          |    |                          |                       |   |
|   |                                                         |             |                   |                   |                                |          |         |          |    |                          |                       |   |
|   | D New Show                                              |             |                   | ø                 | Load                           | Show     | Þ       | <b>ନ</b> |    | Partial Sh<br>Initia     | iow Read<br>alize     | B |
|   | Save Show                                               | í į         |                   |                   | Save S                         | how as   | Ľ       | <b>F</b> |    | Partial Sh<br>(first ini | iow Read<br>itialize) | Þ |
|   | Delete Show                                             | (s)         | Å                 | rð.               | Ascii Sh                       | ow Read  | þ       |          | Sa | /easgram                 | ndMA3 1.5.:           | 2 |

Internes Speichern der aktuellen Show

| Danach | wird | die | Show  | auf | dem | USB | -Stick | gespeichert  |
|--------|------|-----|-------|-----|-----|-----|--------|--------------|
| Dunuen | wind | uic | DIIOW | uui | uom | ODD | Durch  | gesperenert. |

| Backup - Current Show: "new<br>Software Version 3.9.60.18 | show" - [Aug 31, 2021 07:01]<br>changing drive to USB 1 | Tools S            | Setup |                          | Ø                   | × |  |  |  |  |  |  |  |  |  |
|-----------------------------------------------------------|---------------------------------------------------------|--------------------|-------|--------------------------|---------------------|---|--|--|--|--|--|--|--|--|--|
| Internal                                                  | Demoshows                                               | Templates          | s     | USB 1                    |                     |   |  |  |  |  |  |  |  |  |  |
|                                                           | Locally connected remov                                 | able drive (USB St | tick) | $\geq$                   |                     |   |  |  |  |  |  |  |  |  |  |
|                                                           |                                                         |                    |       |                          |                     |   |  |  |  |  |  |  |  |  |  |
| New Show                                                  |                                                         | how                | ጙ     | Partial Sh<br>Initia     | ow Read<br>lize     |   |  |  |  |  |  |  |  |  |  |
| Save Show                                                 | Save Sh                                                 | ow as              | ନ     | Partial Sh<br>(first ini | ow Read<br>tialize) | Å |  |  |  |  |  |  |  |  |  |
| Delete Show(s)                                            | Ascii Show                                              | w Read             |       | ave as grar              | idMA3 1.5.:         | 2 |  |  |  |  |  |  |  |  |  |

Speichern der Show auf dem angeschlossenem USB-Stick

### Workflow Export aus AutoSTAGE

Beim Zeichnen mit **AutoSTAGE** entstehen eine Vielzahl von Meta-Daten, die für den grandMA2 Export in der Licht Patchliste mit dem Befehl **ASLP** angezeigt werden:

| Licht    | Licht   | Beam       | Lic           | ht Attribute Audio Vide                                                                                         | o Büh    | ne Trav    | ersen f                                                                                                    | Rigging   | Analysis  | Fairgroun        | id 📼 -        |             |              |               |              |               |             |           |                 |            |             |                |                  |
|----------|---------|------------|---------------|----------------------------------------------------------------------------------------------------|----------|------------|----------------------------------------------------------------------------------------------------|-----------|-----------|------------------|---------------|-------------|--------------|---------------|--------------|---------------|-------------|-----------|-----------------|------------|-------------|----------------|------------------|
|          | Index - |            |               | * *• * DMX •                                                                                                    |          | tanha a    |                                                                                                    | Ein/Aus   | . –       | in/Aus -         | <u>ы</u> ң 5- | •           |              |               | 2            | n D           |             | JIL       | $\sim$          | 👼 - 🐧      | 3 te C      | ය<br>ම 🔵 🚳 🕯   | 0                |
|          | Kanal • | <          | >.            |                                                                                                    | - 21     | Farbe kopi | eren 💡                                                                                                    | Name -    |           | lame +           |               |             | -            | 8             | - 🕶          | -             | тр          |           | <u>ra</u>       |            | n - 🛃 (     | o o o          |                  |
|          | Anzeige |            |               | 🖌 🔒 - 📓 Mode - 🚽                                                                                                |          | Focus •    | 5                                                                                                    | Farbe -   |           | arbe -           | Auto          | Cour        | t Licht      | Ein/Aus       | Oben         | Unten         | -+          | Pan       | Zoom<br>Grenzen | ÷ • •      | e - 📷 🤞     | ۵ 🦲 🙆 (        | 6                |
| N        | lummer  | ierung     |               | Patch DMX                                                                                                    | Ē        | genschaft  | en                                                                                                    | Shutter   |           |                  | Messen        | Ausv        | vertung      | •             | Anzeige      |               | Auswahl     | Navio     | ution           | Ans        | icht        | Visuelle Stile |                  |
| Export*  | ×       | +          |               |                                                                                                    |          | -          |                                                                                                    |           |           |                  |               |             |              | Licht Patc    | h            |               |             |           |                 |            |             |                |                  |
|          |         |            |               | Vool war                                                                                                    | Vool aut |            |                                                                                                    | (onlayer  |           | IonEarbe         |               |             |              | Zählt alle in | n der Zeich  | nung vorha    | andenen Aut | toSTAGE L | ICHT            |            |             |                |                  |
|          |         | B) - C     |               | Volicayei +                                                                                                    | voncaye  | · · ·      | 10                                                                                                    | ion layer |           |                  |               | 10 <b>—</b> | 0            | Objekte.      |              |               |             |           |                 |            |             |                |                  |
|          |         |            |               |                                                                                                    |          |            | 一曲日                                                                                                    |           | m-(🖸      |                  | (0)           | 111         | $(\bigcirc)$ | Benötigte I   | Lizenz für d | iiese Funktii | on:         |           |                 |            |             |                |                  |
|          |         |            |               |                                                                                                    | #1 (     | )          | #2                                                                                                    |           |           | <b>⊥((, ))</b> ⊥ |               |             |              | AULOSIAOL     | E LICHT EAPI | CIN I         |             |           | <del> </del>    |            |             |                |                  |
|          |         |            |               |                                                                                                    | #1       | 01         |                                                                                                    | #102      | #3        | #103             | #4            | #           | ±5           | ASLP          | 1            |               |             |           |                 |            |             |                |                  |
|          |         |            |               |                                                                                                    | A        | 1          |                                                                                                    | A51       |           | A 101            |               |             |              | F1 drücke     | n, um weit   | ere Hilfe z   | u erhalten  |           |                 |            |             |                |                  |
| ×        | Konve   | ntionel    | le Sche       | inwerfer Automatisierte Schein                                                                                  | werfer a | Author P   | unbox Pat                                                                                                    | ch Dimme  | cCity Die | merCity Patch    |               |             | _            | _             | -            |               |             |           |                 |            | Licht PATO  | сн             |                  |
| 34       |         |            |               |                                                                                                    |          | nogova r   | Description of the second second seco | on onine  | ony on    | ner ory Pator    |               | Pro la      |              |               |              |               |             |           |                 | ^          | Allea       | anzeigen       |                  |
| ~        |         | #ldx       | #Ch           | Teil                                                                                                    | Box      | Kanal      | Linie                                                                                                    | Adress    | Bereich   | Modus            | Anschluss     | Тур         | Höhe         | Fokus         | Linse        | Gobo          | Iris        | Spot      | Wash            | Leu        | Auswah      | l anzeigen     |                  |
|          | zoom    | 101        |               | VL3500 Wash                                                                                                    | patch    |            | 1                                                                                                    | 1         | 50        |                  | DMX Spol      | 4           | 8 m          |               |              |               |             | 10        | 50              | Osra       | Einen Lay   | er anzeigen    |                  |
|          | 2000    | 102        |               | VL3500 Wash                                                                                                    | patch    |            | 1                                                                                                    | 51        | 50        |                  | DMX Spol      | 4           | 8 m          |               |              |               | _           | 10        | 50              | Osra       | Mehrere L   | aver anzeige   |                  |
|          | 2000    | 103        |               | VL3500 Wash                                                                                                    | patch    |            | 1                                                                                                    | 101       | 50        |                  | DMX Spol      | 4           | 8 m          |               |              |               |             | 10        | 50              | Osra       | Ned         | Eache          |                  |
|          | 2007    | 104        |               | VL3500 Wash                                                                                                    | patch    |            | 1                                                                                                    | 151       | 50        |                  | DMX 5pol      | 4           | 8 m          |               |              |               |             | 10        | 50              | Osra       | INACI       | n Farbe        |                  |
|          | 2000    | 105        |               | VL3500 Wash                                                                                                    | patch    |            | 1                                                                                                    | 201       | 50        |                  | DMX 5pol      | 4           | 8 m          |               |              | -             |             | 10        | 50              | Osra       | Excel       | Import         | 42               |
|          | 200m    | 106        |               | VL3500 Wash                                                                                                    | patch    |            | 1                                                                                                    | 251       | 50        |                  | DMX 5pol      | 4           | 8 m          |               |              |               |             | 10        | 50              | Osra       | CSV         | PDF            | #14<br>13(       |
|          | 200m    | 107        |               | VL3500 Wash                                                                                                    | patch    |            | 1                                                                                                    | 301       | 50        |                  | DMX 5pol      | 4           | 8 m          |               |              |               |             | 10        | 50              | Osra       |             |                | 1 -              |
|          | 2000    | 108        |               | VL3500 Wash                                                                                                    | patch    |            | 1                                                                                                    | 351       | 50        |                  | DMX 5pol      | 4           | 8 m          |               |              |               |             | 10        | 50              | Osra       | Optionen    | andatal svar   | 32               |
|          | zoom    | 109        |               | VL3500 Wash                                                                                                    | patch    |            | 1                                                                                                    | 401       | 50        |                  | DMX Spoi      | 4           | 8 m          |               |              |               |             | 10        | 50              | Osra       | anzeiger    | n              | 132              |
|          | 2000    | 110        |               | VL3500 Wash                                                                                                    | patch    |            | 2                                                                                                    | 401       | 50        |                  | DMX Spol      | -           | 8 m          |               |              |               |             | 10        | 50              | Osra       | gespernt    | te Layer       | 0.5              |
|          | 2007    | 112        |               | VI 3500 Wash                                                                                                    | patch    |            | 3                                                                                                    | 51        | 50        |                  | DMX Seel      | 4           | 8 m          |               |              |               |             | 10        | 50              | Osra       |             |                | 14               |
| -        | 2007    | 113        |               | VI 3500 Wash                                                                                                    | patch    |            | 3                                                                                                    | 101       | 50        |                  | DMX Sool      | 4           | 8 m          |               |              |               |             | 10        | 50              | Osra       | Ansicht     |                | # 1              |
| ATO      | 2007    | 114        |               | VL3500 Wash                                                                                                    | patch    |            | 3                                                                                                    | 151       | 50        |                  | DMX 5pol      | 4           | 8 m          | -             |              | -             |             | 10        | 50              | Osra       | Ansicht     | bearbeiten     | 543              |
| 10       | 2000    | 115        |               | VL3500 Wash                                                                                                    | patch    |            | 3                                                                                                    | 201       | 50        |                  | DMX 5pol      | 4           | 8 m          |               |              |               |             | 10        | 50              | Osra       | Ansicht z   | urücksetzen    | ¥Υ               |
| Ē        | 2007    | 116        |               | VL3500 Wash                                                                                                    | patch    |            | 3                                                                                                    | 251       | 50        |                  | DMX 5pol      | 4           | 8 m          |               |              |               |             | 10        | 50              | Osra       | Aktuelle An | sicht          |                  |
| 1        | 200m    | 117        |               | VL3500 Wash                                                                                                    | patch    |            | 3                                                                                                    | 301       | 50        |                  | DMX 5pol      | 4           | 8 m          |               |              |               |             | 10        | 50              | Osra Y     | All         | ~              |                  |
| IAG      | <       |            |               |                                                                                                    |          |            |                                                                                                    |           |           |                  | - Ko          |             |              |               | Coordinate   |               |             |           |                 | >          | Ansicht 1   | fur alle Tabs  |                  |
| ĝ        | Licht   | PATCH      | 1<br>Ille Sci | Anzahi<br>22                                                                                                    | 219.00   | cht Le     | sistung Le                                                                                                    | ow        | el Leis   | 52400 W          | verter Ko     | n Zeichn    | unaseinh     | eiten X       | : 0.00       | nursprung     | Linear      |           | Als TA          | BELLE einf | grandMA2    | 2              | 1.12             |
| × ×      | Autor   | natisie    | rte Sch       | einwerfer 70                                                                                                    | 3,176.0  | ny<br>Oka  | 9420                                                                                                    | w w       |           | 119910 W         |               | n Meter     | P            | Punkt Y       | : 0.00       | 0,0,0         | wähler      | n p       | Tabelle         | als Block  | Setup       | Macro          | 44               |
| <u>_</u> | Hoton   | NII        | ite sei       |                                                                                                    | 51110,0  | r ng       | 4047                                                                                                    |           | #0.44     |                  | 104.0         | _           | #2.00        |               | #004         |               | 1000        |           |                 | _          |             |                | <b>_</b> ** ±    |
|          | 6       | 4          | 32            | fit and the second second second second second second second second second second second second second second s |          |            | 21/                                                                                                    | 4         | #218      | , ,              | #219          |             | #220         |               | #221         |               | +222        |           | u wise          | 10 1 1     |             | A              | 45               |
|          | 4       |            | θų            |                                                                                                    |          |            | OH                                                                                                    |           |           |                  |               |             |              |               |              |               |             |           |                 |            |             | <u> </u>       | \$¥ 王            |
|          | 6       | -          | 51            |                                                                                                    | #        | 115        |                                                                                                    | #116      | 5         | #117             | 7             |             | #            | 118           | #            | 119           | #1          | 20        |                 |            |             | e              | 546              |
|          | 4       | 2          | μO            |                                                                                                    | C        | 201        |                                                                                                    | C251      | 1         | C30              | 1             |             | C            | 351           | C            | 401           | C4          | 451       |                 |            |             |                | ≜ <del>T</del> ⊥ |
|          |         | <b>N</b> Y | ,<br>         |                                                                                                    |          |            |                                                                                                    |           |           |                  |               |             |              |               |              |               |             |           |                 |            |             | K              | -                |
|          | 6       | S-         | · -           | 1                                                                                                    |          |            |                                                                                                    |           |           |                  |               |             |              |               |              |               |             |           |                 |            |             | 1000           |                  |

Anzeige der Meta-Daten in der Zeichnung über die Licht Patchliste

In der Patchliste befinden sich alle Daten, wie z. B. Index- und Kanalnummer, Name, DMX-Adresse und Universum, in einer übersichtlichen Liste. Die Patchliste kann mit verschiedenen Optionen erstellt werden:

- Alle sichtbaren Scheinwerfer in der Zeichnung
- Eine Auswahl von Scheinwerfern
- Scheinwerfer auf einem Layer
- Scheinwerfer von mehreren Layern
- Nach Farbe des Scheinwerfers

Damit aus einem Scheinwerfer in der Zeichnung ein entsprechender Scheinwerfer in der Konsole erzeugt werden kann, muss diesem in der Patchliste den sog. **DeskType** zugeordnet werden. Jeder Scheinwerfertyp muss dabei einen eigenen DeskType erhalten, der in jedem Symbol dauerhaft gespeichert wird.

| #ldx | #Ch | Teil           | Patch<br>Box | Patch<br>Kanal | Dmx<br>Linie | Dmx<br>Adres | Desi<br>s Typ | K | öhe | Farbe 1 |
|------|-----|----------------|--------------|----------------|--------------|--------------|---------------|---|-----|---------|
|      | 1   | Studio 2000    | patch        |                | 10           | 1            | 2             | 8 | m   |         |
|      | 8   | Studio 2000    | patch        |                | 10           | 2            | 2             | 8 | m   |         |
|      | 2   | Studio 2000    | patch        |                | 10           | 3            | 2             | 8 | m   |         |
|      | 7   | Studio 2000    | patch        |                | 10           | 4            | 2             | 8 | m   |         |
|      | 3   | Studio 2000    | patch        |                | 10           | 5            | 2             | 8 | m   |         |
|      | 6   | Studio 2000    | patch        |                | 10           | 6            | 2             | 8 | m   |         |
|      | 4   | Studio 2000    | patch        |                | 10           | 7            | 2             | 8 | m   |         |
|      | 5   | Studio 2000    | patch        |                | 10           | 8            | 2             | 8 | m   |         |
|      | 51  | 8-LITE Blinder | patch        |                | 11           | 1            | 2             | 8 | m   |         |
|      | 52  | 8-LITE Blinder | patch        |                | 11           | 2            | 2             | 8 | m   |         |

#### Zuordnung des Desk Types für Dimmer-Kanäle

| #ldx | #Ch | Teil        | Patch<br>Box | Patch<br>Kanal | Dmx<br>Linie | Dmx<br>Adress | Dmx<br>Bereich | Dmx<br>Modus | Dmx<br>Anschlus | 8 | Desk<br>Typ | Fá  | öhe | Fokus |
|------|-----|-------------|--------------|----------------|--------------|---------------|----------------|--------------|-----------------|---|-------------|-----|-----|-------|
| 201  |     | VL3500 Spot | patch        |                | 2            | 1             | 50             |              | DMX 5pol        |   | 3           | 8 r | n   |       |
| 202  |     | VL3500 Spot | patch        |                | 2            | 51            | 50             |              | DMX 5pol        |   | 3           | 8 1 | n   |       |
| 203  |     | VL3500 Spot | patch        |                | 2            | 101           | 50             |              | DMX 5pol        |   | 3           | 8 1 | n   |       |
| 204  |     | VL3500 Spot | patch        |                | 2            | 151           | 50             |              | DMX 5pol        |   | 3           | 8 r | n   |       |

#### Zuordnung des Desk Types für Vari Lite VL3500 Wash Moving Lights

| #ldx | #Ch | Teil        | Patch<br>Box | Patch<br>Kanal | Dmx<br>Linie | Dmx<br>Adress | Dmx<br>Bereich | Dmx<br>Modus | Dmx<br>Anschluss | Desk<br>Typ | löhe | Fokus |
|------|-----|-------------|--------------|----------------|--------------|---------------|----------------|--------------|------------------|-------------|------|-------|
| 101  |     | VL3500 Wash | patch        |                | 1            | 1             | 50             |              | DMX 5pol         | 4 8         | m    |       |
| 102  |     | VL3500 Wash | patch        |                | 1            | 51            | 50             |              | DMX 5pol         | 4 8         | m    |       |
| 103  |     | VL3500 Wash | patch        |                | 1            | 101           | 50             |              | DMX 5pol         | 4 8         | m    |       |
| 104  |     | VL3500 Wash | patch        |                | 1            | 151           | 50             |              | DMX 5pol         | 4 8         | m    |       |
|      |     |             |              |                |              |               |                |              |                  |             |      |       |

Zuordnung des Desk Types für Vari Lite VL3500 Spot Moving Lights

Wenn die Zuordnung des DeskTypes für alle Scheinwerfer erfolgt ist, kann der Export nach grandMA2 durchgeführt werden. Dieses erfolgt in der Licht Patchliste über den Button Setup in der Gruppe grandMA2:

|       |         | -        | <b>7</b> .0   | Patch   | Patch | Dmx       | Dmx        | Dmx      | Dmx        | Dmx       | Desk      |          | P       |            | C         | -       | Beam | Beam   |                | ^     | Alle an       | izeigen   |
|-------|---------|----------|---------------|---------|-------|-----------|------------|----------|------------|-----------|-----------|----------|---------|------------|-----------|---------|------|--------|----------------|-------|---------------|-----------|
|       | aldx    | #UN      | tes           | Box     | Kanal | Linie     | Adress     | Bereich  | Modus      | Anschluss | Тур       | none     | FORUS   | Linse      | Gobo      | Ins     | Spot | Wash   | Leuchumittei   |       | Auswahl       | anzeiger  |
| 2011  | 101     |          | VL3500 Wash   | patch   |       | 1         | 1          | 50       |            | DMX Spol  | 4         | 8 m      | <u></u> | 1          |           |         | 10   | 50     | Osram HTI 1    |       | Einen Laye    | r anzeig  |
| moe   | 102     |          | VL3500 Wash   | patch   |       | 1         | 51         | 50       |            | DMX Spol  | 4         | 8 m      |         |            |           |         | 10   | 50     | Osram HTI 1    |       | Mehrere La    | ver ante  |
| noc   | 103     |          | VL3500 Wash   | patch   |       | 1         | 101        | 50       |            | DMX Spol  | 4         | 8 m      |         |            |           |         | 10   | 50     | Osram HTI 1    |       | Themere co    |           |
| bom   | 104     |          | VL3500 Wash   | patch   |       | 1         | 151        | 50       |            | DMX Spol  | 4         | 8 m      | -       |            | 1         |         | 10   | 50     | Osram HTI 1    |       | Nach          | Farbe     |
| pom.  | 105     |          | VL3500 Wash   | patch   |       | 1         | 201        | 50       |            | DMX Spol  | 4         | 8 m      |         |            |           |         | 10   | 50     | Osram HTI 1    | •     | Excel         | Exce      |
| oom   | 106     |          | VL3500 Wash   | patch   |       | 1         | 251        | 50       |            | DMX Spol  | 4         | 8 m      |         |            |           |         | 10   | 50     | Osram HTI 1,   |       | CAPOR         | ampe      |
| om    | 107     |          | VL3500 Wash   | patch   |       | 1         | 301        | 50       |            | DMX Spol  | 4         | 8 m      |         |            |           |         | 10   | 50     | Osram HTI 1    | •     | CSV           | PD        |
| ion.  | 108     |          | VL3500 Wash   | patch   |       | 1         | 351        | 50       |            | DMX Spol  | 4         | 8 m      |         |            |           |         | 10   | 50     | Osram HTI 1    | -     | Optionen      |           |
| xom   | 109     |          | VL3500 Wash   | patch   |       | 1         | 401        | 50       |            | DMX Spol  | 4         | 8 m      |         |            |           |         | 10   | 50     | Osram HTI 1    | ÷     | ausgeble      | ndeteL    |
| oom   | 110     |          | VL3500 Wash   | patch   |       | 1         | 451        | 50       |            | DMX Spol  | 4         | 8 m      |         |            |           |         | 10   | 50     | Osram HTI 1    |       | - anzeigen    | Laver     |
| moo   | 111     |          | VL3500 Wash   | patch   |       | 3         | 1          | 50       |            | DMX Spol  | 4         | 8 m      |         |            |           |         | 10   | 50     | Osram HTI 1    | 6     | 🗠 anzeigen    |           |
| oom ( | 112     |          | VL3500 Wash   | patch   |       | 3         | 51         | 50       |            | DMX Spol  | 4         | 8 m      | -       |            |           |         | 10   | 50     | Osram HTI 1    |       | Ansicht       |           |
| oom ( | 113     |          | VL3500 Wash   | patch   |       | 3         | 101        | 50       |            | DMX Spol  | 4         | 8 m      |         |            |           |         | 10   | 50     | Osram HTI 1    |       | Ansight b     | earbeib   |
| 000   | 114     |          | VL3500 Wash   | patch   |       | 3         | 151        | 50       |            | DMX Spol  | 4         | 8 m      |         |            |           |         | 10   | 50     | Osram HTI 1    | •     |               |           |
| ports | 115     |          | VL3500 Wash   | patch   |       | 3         | 201        | 50       |            | DMX Spol  | 4         | 8 m      |         |            |           |         | 10   | 50     | Osram HTI 1    |       | Ansicht zu    | lückset   |
| 2011  | 116     |          | VL3500 Wash   | patch   |       | 3         | 251        | 50       |            | DMX Spol  | 4         | 8 m      |         |            |           |         | 10   | 50     | Outom HTI 1    | ÷., i | Aktuelle Ansi | icht      |
| 8     |         |          |               |         |       |           |            |          |            |           | 1         |          |         |            |           |         | 1    |        | ,              |       | All           | e alla Ti |
| icht  | PATCH   | H .      | Anzahl        | Gewic   | nt L  | eistung L | euchtmitte | el Leist | ung Schein | werfer Ko | ordiante  | enanzeig | e       | Koordinate | nursprung |         | 10   |        |                | -     | Ansient tu    | r alle 13 |
| mu    | entione | elle Sch | neinwerfer 22 | 318,001 | iq.   | 524       | 00 W       |          | 52400 W    |           | in Zeichn | ungseinh | eiten ? | : 0.00     |           | Ursprur | ng   | Als TA | BELLE einfügen |       | grandMA2      | -         |

Planungsdaten aus der Licht Patchliste für grandMA2 exportieren

Die verschiedenen Scheinwerfer-Typen können in der grandMA2 nach Ebenen (Layern) sortiert werden. Über das folgende Auswahlfenster nach dem Start des Exports kann bestimmt werden, nach welcher Kategorie die Layer in der grandMA2 angelegt werden. Mit dem Button *Setup Export starten* wird nun die Transferdatei erzeugt.

| grandMA2 Setup Export 🔹 🗴 |
|---------------------------|
| MA Layer erstellen von    |
| ◯ Layer                   |
| ◯ Fokus                   |
| O Position                |
| O Bemerkung 1             |
| O Bemerkung 2             |
| ◯ Hersteller              |
| ○ Туре                    |
| Setup Export starten      |
| Abbrechen                 |

Dazu muss zuerst der Speicherpfad und Dateiname der Transferdatei eingegeben werden. Als Vorgabe für das Speichern der Transferdatei wird der Name und Speicherpfad der Zeichnung verwendet. Es ist empfehlenswert, den Dateinamen möglichst kurz zu halten, für dieses Beispiel wird als Dateiname nur *autostage* verwendet.

| 🔏 AutoSTAGE - gran | ndMA2 Setup Export                             | ×                     |
|--------------------|------------------------------------------------|-----------------------|
| Speichern in:      | 🔄 grandMA2 🗸 🖛 💁 Ansic                         | ht 💌 <u>E</u> xtras 💌 |
| Vedarf             | Name Änderungsdatum<br>Dieser Ordner ist leer. | Тур                   |
|                    |                                                |                       |
|                    |                                                |                       |
| Desktop            |                                                |                       |
|                    |                                                |                       |
|                    |                                                |                       |
|                    | <                                              | >                     |
|                    | Dateiname: autostage                           |                       |
|                    | Dateityp: *.xml                                | ~ Abbrechen           |

Speicherpfad und Dateiname der Transferdatei für den grandMA2 Export angeben

Nach dem erfolgreichen Abschluss der Speicherung der Transferdatei wird diese Bestätigungsmeldung angezeigt:

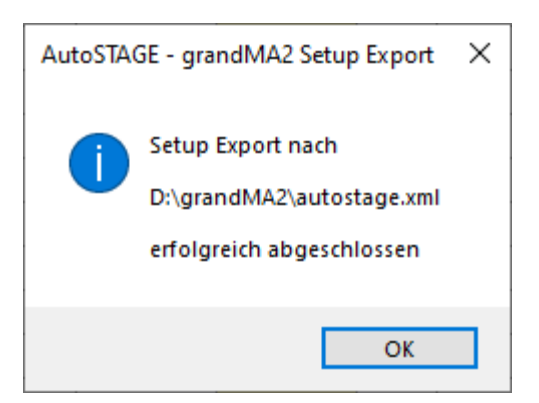

Die Transferdatei soll im nächsten Schritt über einen USB-Stick in die Konsole oder onPC geladen werden. Auf dem USB-Stick sollte bereits die aktuelle Show gespeichert sein (siehe letzten Punkt im Abschnitt "Vorbereiten der Konsole für den Import"). Für den Import muss die Transferdatei auf den USB-Stick in den Ordner *gma2/importexport* kopiert werden. Sollte der *gma2/importexport* Ordner noch nicht vorhanden ist, dann muss dieser vorher manuell angelegt werden.

| 📙   🛃 📙 🖛   impor     | texport                                 |                  |       |       |     | _             |         | ×    |
|-----------------------|-----------------------------------------|------------------|-------|-------|-----|---------------|---------|------|
| Datei Start Frei      | geben Ansicht                           |                  |       |       |     |               |         | ~ ?  |
| ← → ~ ↑               | USB-Laufwerk (F:) > gma2 > importexport |                  | ~     | Ō     | Q   | "importexport | durchsu | chen |
|                       | Name                                    | Änderungsdatum   | Тур   |       |     | Größe         |         |      |
| > 🖈 Schnellzugriff    | iautostage                              | 31.08.2021 07:32 | XML-D | okume | ent | 54 KB         |         |      |
| > 📥 OneDrive          |                                         |                  |       |       |     |               |         |      |
| > 💻 Dieser PC         |                                         |                  |       |       |     |               |         |      |
| > 👝 AuStVm (D:)       |                                         |                  |       |       |     |               |         |      |
| > 👝 USB-Laufwerk (F:) |                                         |                  |       |       |     |               |         |      |
| > 💣 Netzwerk          |                                         |                  |       |       |     |               |         |      |
| 1 Element             |                                         |                  |       |       |     |               |         |      |

Kopieren der Transferdatei auf den USB-Stick mit der Show

Selbstverständlich kann die Transferdatei auch direkt aus AutoSTAGE in den *gma2/importexport* Ordner auf den USB-Stick gespeichert werden. Dann entfällt das separate Kopiern der Transferdatei.

### Workflow Import in grandMA2 Konsole und onPC

Zum importieren der Transferdatei verwenden wir den USB-Stick, auf dem die aktuelle Show sowie die oben erstellte Transferdatei gespeichert ist. Dazu muss der USB-Stick als Quelle für das Laden im *Backup* ausgewählt sein:

| Backup - Current Show: "new<br>Software Version 3.9.60.18 | show" - [Aug 31, 2021 07:01]<br>changing drive to USB 1 | Tools | Setup |  | Q | X |  |  |  |  |  |
|-----------------------------------------------------------|---------------------------------------------------------|-------|-------|--|---|---|--|--|--|--|--|
| Internal                                                  | Demoshows                                               | Temp  | lates |  |   |   |  |  |  |  |  |
|                                                           | Locally connected removable drive (USB Stick)           |       |       |  |   |   |  |  |  |  |  |
|                                                           |                                                         |       |       |  |   |   |  |  |  |  |  |

Auswahl des USB-Sticks in der Konsole oder bei onPC als Quelle für das Laden der Transferdatei

(Alternativ kann der USB-Stick in der Command Line auf mit dem Befehl *SelectDrive 4* ausgewählt werden.)

Als nächstes wird ein Command Line Fenster geöffnet und folgende Befehle eingegeben:

cd editsetup

Wechselt zu Edit Setup

#### import <name-der-transferdatei-ohne-erweiterung> at layers

Wenn die Transferdatei autostage.xml heißt, muss hier import *autostage at layers* eingegeben werden

#### cd root

Edit Setup beenden

### Achtung! Der Import überschreibt ALLE bisherigen Patch-Daten!

| Command Line Feedback                                                                                                    |           |   |
|----------------------------------------------------------------------------------------------------|-----------|---|
|                                                                                                    |           |   |
| 8h29m44.366s : Logged in as User 'guest'<br>8h29m44.954s : Logged in as User 'administrator'<br>8h29m44.956s : Logged in as User 'administrator'<br>8h30m45.268s : Executing : Backup<br>8h30m46.663s : Executing : SelectDrive 4<br>8h35m07.197s : Executing : ChangeDest editsetup<br>8h35m15.635s : Executing : Import autostage At layers<br>8h35m15.636s : Import/export folder of object type "Layers" is "importexport".<br>8h35m15.635s : 1 object(s) from "autostage.xml" imported.<br>8h35m20.998s : Executing : ChangeDest Root |           |   |
|                                                                                                    | >         |   |
| [Channel]>                                                                                                    | <b>**</b> | + |

Ablauf des Imports in der Command Line

Im *Patch & Fixture Schedule* sind nun die importieren Scheinwerfer mit den entsprechenden Patchdaten vorhanden.

| EditSetup (used F | Parameters: 1622 | /available | e Param              | eters: O)   |                 |        | ×             |  |  |  |  |
|-------------------|------------------|------------|----------------------|-------------|-----------------|--------|---------------|--|--|--|--|
| Showing '         | Layers'          |            | Layer: 'Studio 2000' |             |                 |        |               |  |  |  |  |
| Name              | Fixtures         |            | ChaID                | Name        | Fixture<br>Type | Patch  | React<br>Mast |  |  |  |  |
| Studio 2000       |                  | -          | 1                    | Studio 2000 | 2 Dimmer 00     | 10.001 | On            |  |  |  |  |
| 8-LITE Blinder    |                  | -          | 8                    | Studio 2000 | 2 Dimmer 00     | 10.002 | On            |  |  |  |  |
| VL3500 Wash       | [101144]         | -          | 2                    | Studio 2000 | 2 Dimmer 00     | 10.003 | On            |  |  |  |  |
| VL3500 Spot       | [201244]         | -          | 7                    | Studio 2000 | 2 Dimmer 00     | 10.004 | On            |  |  |  |  |
| New               |                  | -          | 3                    | Studio 2000 | 2 Dimmer 00     | 10.005 | On            |  |  |  |  |
|                   |                  | -          | 6                    | Studio 2000 | 2 Dimmer 00     | 10.006 | On            |  |  |  |  |
|                   |                  | -          | 4                    | Studio 2000 | 2 Dimmer 00     | 10.007 | On            |  |  |  |  |
|                   |                  | -          | 5                    | Studio 2000 | 2 Dimmer 00     | 10.008 | On            |  |  |  |  |
|                   |                  | New        |                      |             |                 |        |               |  |  |  |  |
|                   |                  |            |                      |             |                 |        |               |  |  |  |  |

Patchdaten der Arri Studio 2000 Dimmer-Kanäle

| EditSetup (used F | Parameters: 1622 | 2/8 | available | e Param          | eters: 0)      |                 |                                                                                                    | > | < |
|-------------------|------------------|-----|-----------|------------------|----------------|-----------------|----------------------------------------------------------------------------------------------------|---|---|
| Showing '         | Layers'          |     |           |                  | Layer: '       | 8-LITE Blinder' |                                                                                                    |   |   |
| Name              | Fixtures         |     | FixID     | ChaID            | Name           | Fixture<br>Type | Patch                                                                                                    | Ì |   |
| Studio 2000       |                  |     | -         | 51               | 8-LITE Blinder | 2 Dimmer 00     | 11.001                                                                                                    |   |   |
| 8-LITE Blinder    |                  |     | -         | 52               | 8-LITE Blinder | 2 Dimmer 00     | 11.002                                                                                                    |   |   |
| VL3500 Wash       | [101144]         |     | -         | 53               | 8-LITE Blinder | 2 Dimmer 00     | 11.003                                                                                                    |   |   |
| VL3500 Spot       | [201244]         |     | -         | 54               | 8-LITE Blinder | 2 Dimmer 00     | 11.004                                                                                                    |   |   |
| New               |                  |     | -         | 55               | 8-LITE Blinder | 2 Dimmer 00     | 11.005                                                                                                    |   |   |
|                   |                  |     | -         | 56               | 8-LITE Blinder | 2 Dimmer 00     | 11.006                                                                                                    |   |   |
|                   |                  |     | -         | 57               | 8-LITE Blinder | 2 Dimmer 00     | 11.007                                                                                                    |   |   |
|                   |                  |     | -         | 58               | 8-LITE Blinder | 2 Dimmer 00     | 11.008                                                                                                    |   |   |
|                   |                  |     | -         | 59               | 8-LITE Blinder | 2 Dimmer 00     | 11.009                                                                                                    |   |   |
|                   |                  |     | -         | 60               | 8-LITE Blinder | 2 Dimmer 00     | 11.010                                                                                                    |   |   |
| Datahdatan dar 9  | LITE Dlinder     |     | immo      | r Vonö           | 10             |                 |                                                                                                    | J |   |
| Patchdaten der 8- |                  | D   | mme       | r- <b>K</b> alla |                |                 | The second second second second second second second second second second second second second second second se |   |   |
| EditSetup (used F | Parameters: 1622 | 2/8 | available | e Param          | eters: 0)      |                 |                                                                                                    |   | ٢ |
| Showing '         | Layers'          |     |           |                  | Layer: "       | /L3500 Wash'    |                                                                                                    |   |   |
| Name              | Fixtures         |     | FixID     | ChaID            | Name           | Fixture<br>Type | Patch                                                                                                    | Ì |   |
| Studio 2000       |                  |     | 101       | -                | VL3500 Wash    | 4 VL3500 Wash   | 1.001                                                                                                    |   |   |
| 8-LITE Blinder    |                  |     | 102       | -                | VL3500 Wash    | 4 VL3500 Wash   | 1.051                                                                                                    |   |   |
| VL3500 Wash       | [101144]         |     | 103       | -                | VL3500 Wash    | 4 VL3500 Wash   | 1.101                                                                                                    | 1 |   |

- VL3500 Wash

- VL3500 Wash

- VL3500 Wash

- VL3500 Wash

- VL3500 Wash

- VL3500 Wash

- VL3500 Wash

4 VL3500 Wash

4 VL3500 Wash

4 VL3500 Wash

4 VL3500 Wash

1.351

Patchdaten der VL3500 Wash Fixtures

[201..244]

VL3500 Spot

104

105

106

107

108

109

110

| EditSetup (used P | Parameters: 1622, | (availabl∉ | e Param              | eters: 0)   |                 |       | × |  |  |  |  |  |
|-------------------|-------------------|------------|----------------------|-------------|-----------------|-------|---|--|--|--|--|--|
| Showing '         | Layers'           |            | Layer: 'VL3500 Spot' |             |                 |       |   |  |  |  |  |  |
| Name              | Fixtures          | FixID      | ChaID                | Name        | Fixture<br>Type | Patch |   |  |  |  |  |  |
| Studio 2000       |                   | 201        | -                    | VL3500 Spot | 3 VL3500 Spot ( | 2.001 |   |  |  |  |  |  |
| 8-LITE Blinder    |                   | 202        | -                    | VL3500 Spot | 3 VL3500 Spot ( | 2.051 |   |  |  |  |  |  |
| VL3500 Wash       | [101144]          | 203        | -                    | VL3500 Spot | 3 VL3500 Spot ( | 2.101 |   |  |  |  |  |  |
| VL3500 Spot       | [201244]          | 204        | -                    | VL3500 Spot | 3 VL3500 Spot ( | 2.151 |   |  |  |  |  |  |
| New               |                   | 205        | -                    | VL3500 Spot | 3 VL3500 Spot ( | 2.201 |   |  |  |  |  |  |
|                   |                   | 206        | -                    | VL3500 Spot | 3 VL3500 Spot ( | 2.251 |   |  |  |  |  |  |
|                   |                   | 207        | -                    | VL3500 Spot | 3 VL3500 Spot ( | 2.301 |   |  |  |  |  |  |
|                   |                   | 208        | -                    | VL3500 Spot | 3 VL3500 Spot ( | 2.351 |   |  |  |  |  |  |
|                   |                   | 209        | -                    | VL3500 Spot | 3 VL3500 Spot ( | 2.401 |   |  |  |  |  |  |
|                   |                   | 210        | -                    | VL3500 Spot | 3 VL3500 Spot ( | 2.451 |   |  |  |  |  |  |

Patchdaten der VL3500 Spot Fixtures

Bei dem AutoSTAGE Export ung grandMA2 Import werden ebenfalls die Positionsdaten übertragen. Dieses sieht man sehr schön in der Stage View.

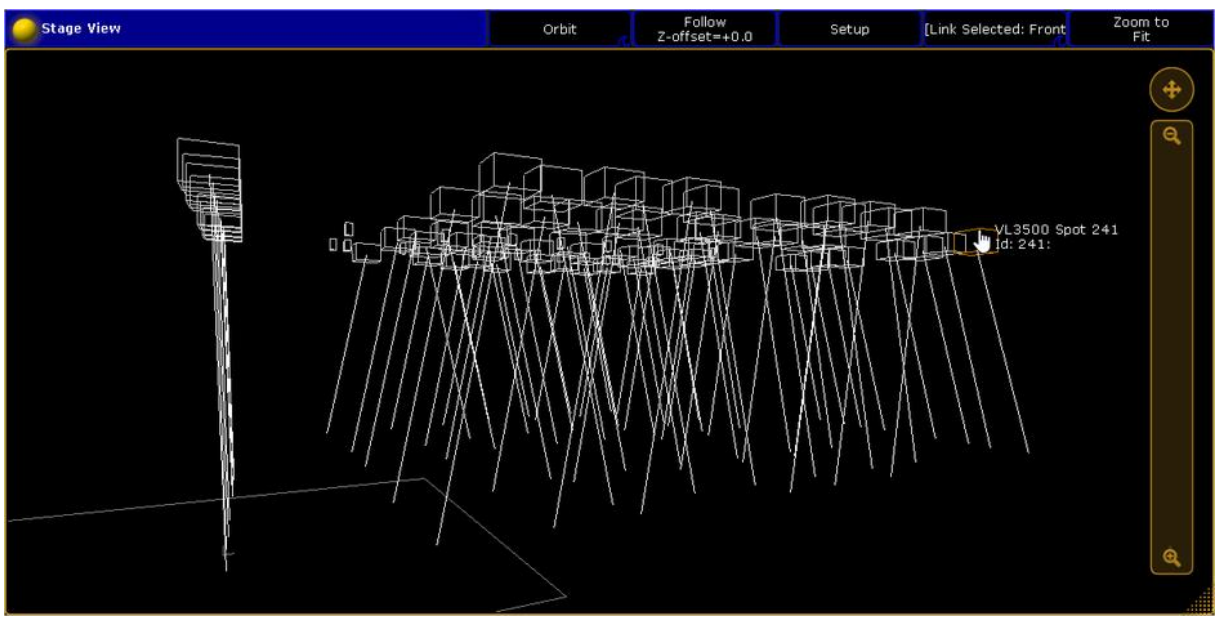

Stage View der importierten Scheinwerfer aus AutoSTAGE

### Effektiver und effizienter Workflow

Für einen effizienten Workflow hat sich folgende Vorgehensweise bewärt:

- VOR dem DMX-Patch in AutoSTAGE: Auf der Konsole oder in grandMA2 onPC die Fixture Types importieren und einen Screenshot der Fixture Types Tabelle erstellen. Damit hat man alle Informationen (DeskType, Anzahl, Kanäle, Mode, etc.) auf einem Blick zusammen.
- Show auf einen USB-Stick speichern.

- Im Windows Explorer auf dem USB-Stick im gma2 Ordner den Unterordner *importexport* erstellen.
- In AutoSTAGE das DMX-Patch erstellen.
- In AutoSTAGE über die Patchliste (ASLP) den grandMA2 Export durchführen und die exportierte Datei direkt auf den USB-Stick im Ordner *gma2/importexport* speichern.
- Dem USB-Stick an irgendein (auch komplett leeres) Pult anstecken. Oder den Inhalt des Sticks als Zip-Datei an den Operator, z. B. in der Karibik, senden.
- Dort erstmal mindestens einen Coctail schlürfen.
- In der Konsole (oder in grandMA2 onPC) die Show laden.
- Den Import der Transferdatei durchführen.
- Voila!

### Fazit

In diesem Artikel haben wir beschrieben, wie mit überschaubaren Schritten Patch und Geometriedaten aus AutoSTAGE in die grandMA2 Software (Konsole oder onPC) in kürzester Zeit übertragen werden. Der Konsolen-Operator kann sich damit einige Arbeit bei der Einrichtung des Systems sparen.

### Credits

Vielen Dank an Gerrit Heidel zur Straffung und Beschleunigung des Workflows!

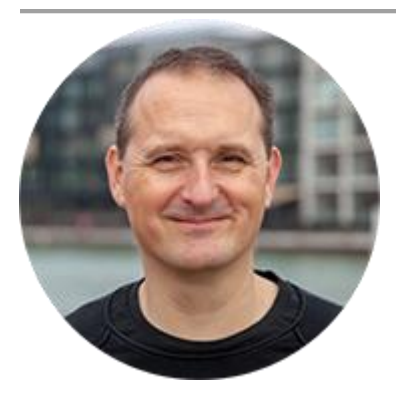

Über den Autor

Jens Mueller ist der Erfinder und Chefentwickler von AutoSTAGE, der CAD-Anwendung für die Planung von Messen- und Veranstaltungen auf AutoCAD-Basis. Zuvor hat er als Fachplaner, technischer Leiter, Licht-Operator und Beleuchter für optimales Licht auf den Bühnen dieser Welt gesorgt. Neben seiner kreativen Entwicklerarbeit verreist er gerne mit der Familie, macht Sport oder entspannt beim Lesen.